## Installation manual BERNINA embroidery software 6 SP2

#### Installation Requirements

- An operating BERNINA embroidery software 6 installed on your Computer.
- All programs are closed.
- Administrator rights for your computer.

Before you start with the installation of the Service Pack, please be sure that the Dongle is not in a USB-Port.

## Step 1: Download Service Pack

To start the download process, click on the link: BERNINA\_V6\_SP2.zip

#### Step 2:

A dialog window will open: Click on "**Save**".

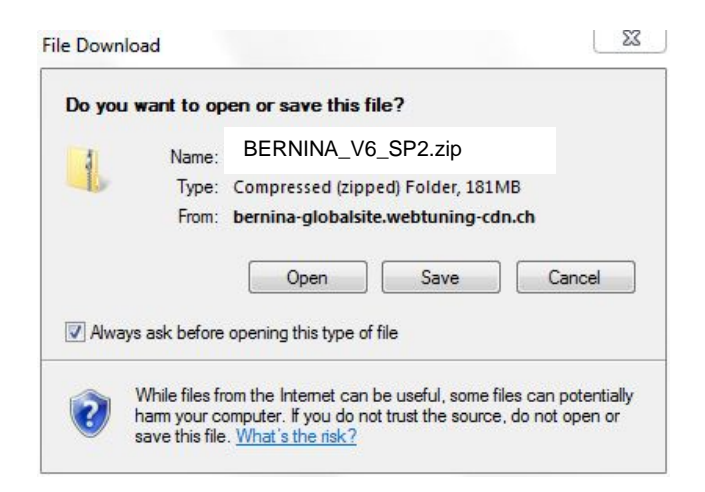

### Step 3:

A "**Save as ....**" window will open. Select a path on your local PC (**Example: C:/BERNINA\_Downloads**).

Click on "**Save**" to download the ZIP file onto your computer.4

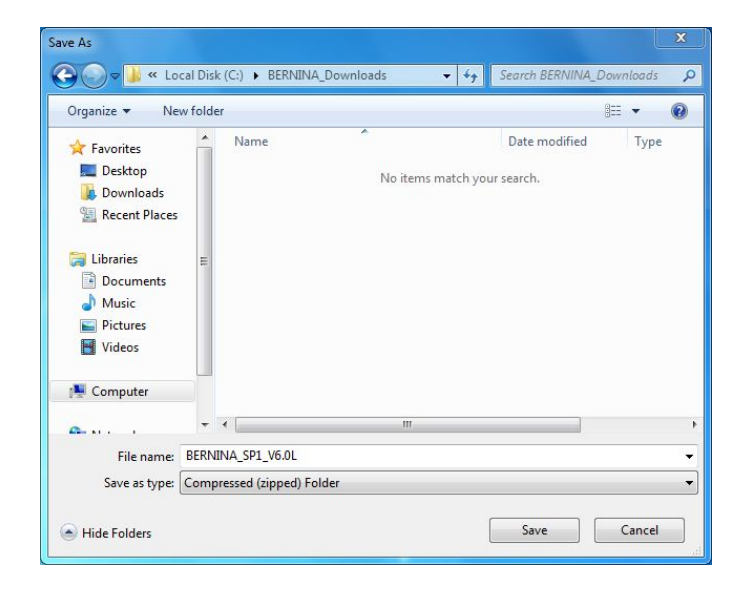

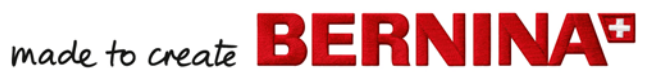

| 4% of BERNINA_SP1_V6_0L.zip fromglobalsite.webtun                                                                                             | Download complete                                                                                                    |
|----------------------------------------------------------------------------------------------------|----------------------------------------------------------------------------------------------------|
| BERNINA_SP1_V6_0L.zip fromglobalsite.webtuning-cdn.ch                                                                                         | Download Complete BERNINA_SP1_V6_0L.zip fromglobalsite.webtuning-cdn.ch                                              |
| Estimated time left: 21 min 50 sec (5.52MB of 181MB copied)<br>Download to: C:\BERNINA_Down\BERNINA_SP1_V6_0L.zip<br>Transfer rate: 137KB/Sec | Downloaded: 181MB in 12 min 40 sec<br>Download to: C:\BERNINA_Down\BERNINA_SP1_V6_0L.zip<br>Transfer rate: 242KB/Sec |
| Close this dialog box when download completes                                                                                                 | Close this dialog box when download completes                                                                        |
| Open Open Folder Cancel                                                                                                    | Open Folder Close                                                                                                    |

~~~~~~

(The time for downloading the file is dependent on the band width of your Internet connection.) Unselect "Close this dialog box when download completes" and click on "Open".

#### Step 4:

When the security message is displayed, click on "**Allow**".

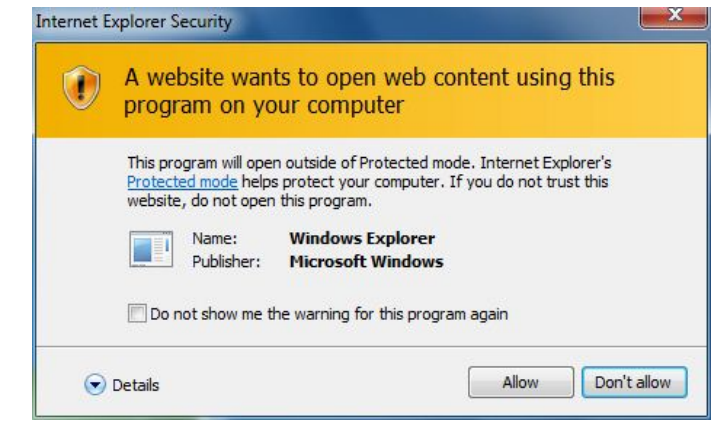

#### Step 5: Installation of the Service Pack

To start the installation, click on the file: BERNINA\_V6\_SP2.exe. The installation of the Service Pack2 will start.

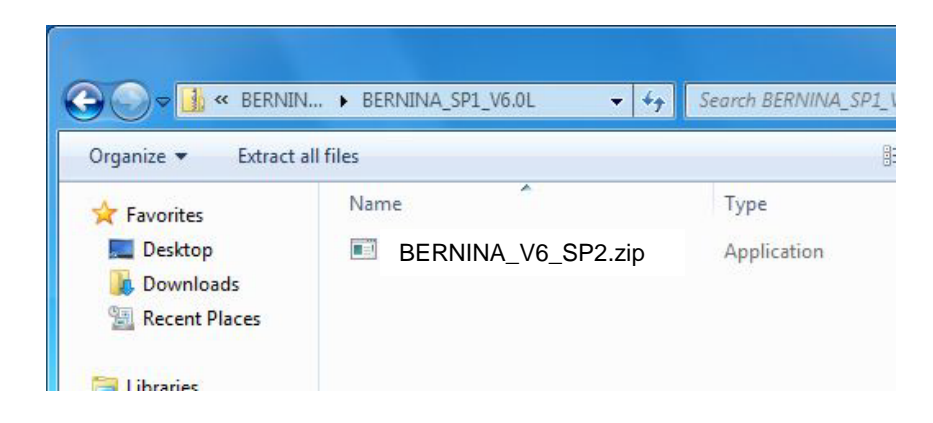

#### Step 6:

Depending on the setting and version of your Windows® operating system, a security message is displayed. To continue with the installation, click on the "**Continue**", "**Execute**" or "**Yes**" button.

made to create BERNINA

## Step 7:

Select "**Next >**" to carry on with the installation. Follow the instructions on your screen.

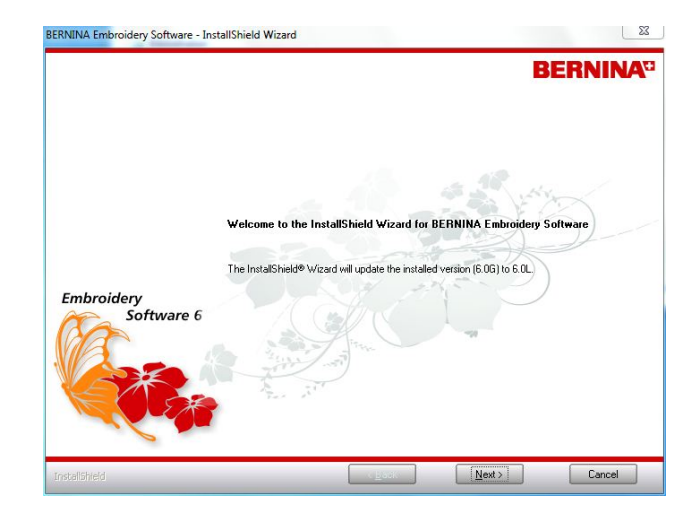

### Step 8:

Select "**Extra Languages**" to install "**German**" as the application language.

Select "**Next >**" to carry on with the installation. Follow the instructions on your screen.

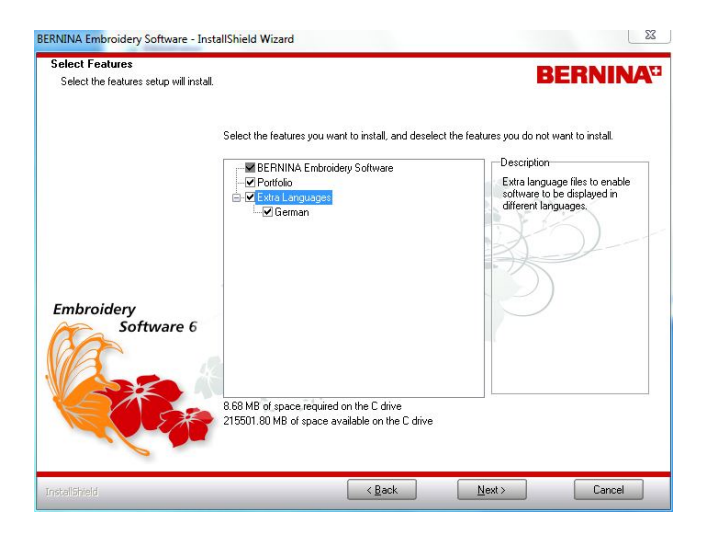

### Step 9:

Select "Install >" to carry on with the installation. Follow the instructions on your screen.

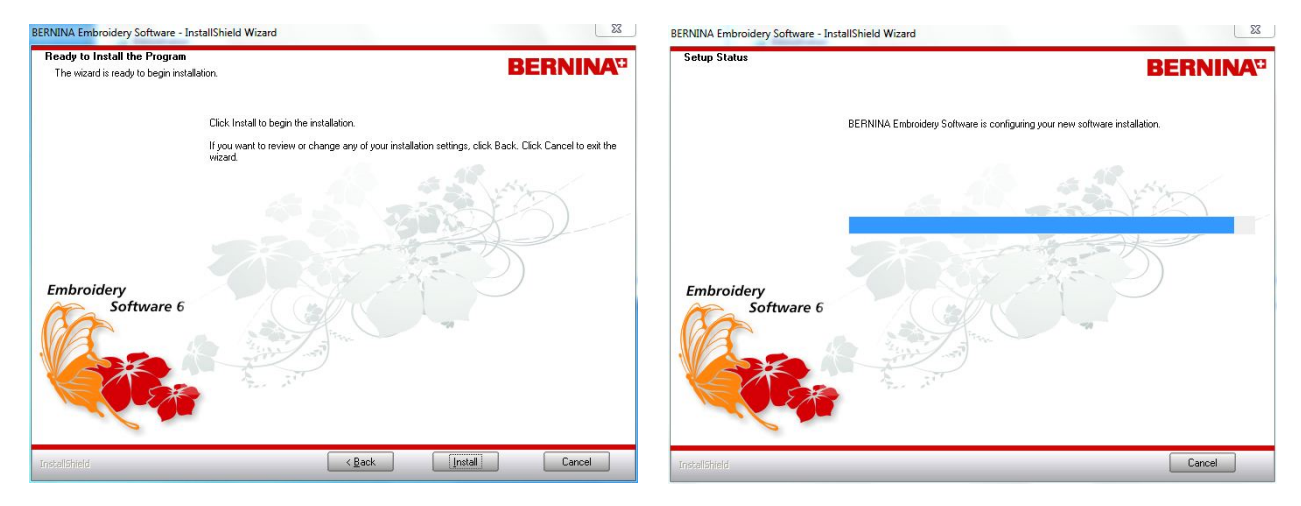

# Step 10: Installation finish

Click on "**Finish**" to complete the installation of Service Pack 2.

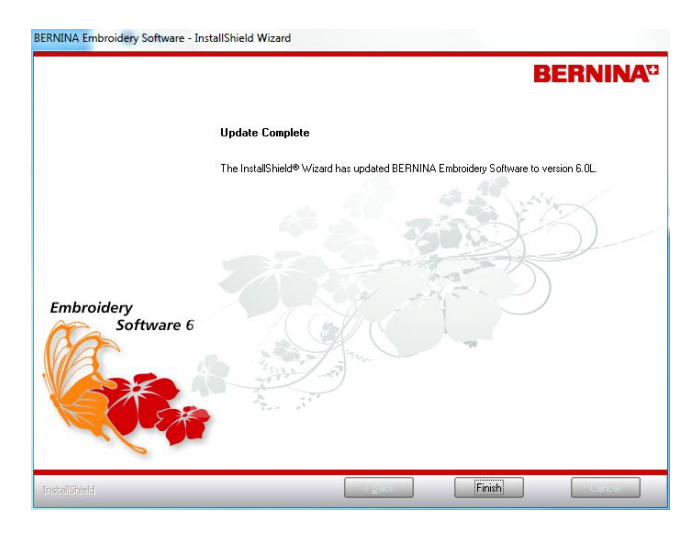

Plug in your Dongle on an USB-Port and start your BERNINA embroidery software 6.

### Step 11: Checking the version

After you have started the BERNINA embroidery software 6 you can check in **"Help – About** …" the installed embroidery software version. (V6.0S)

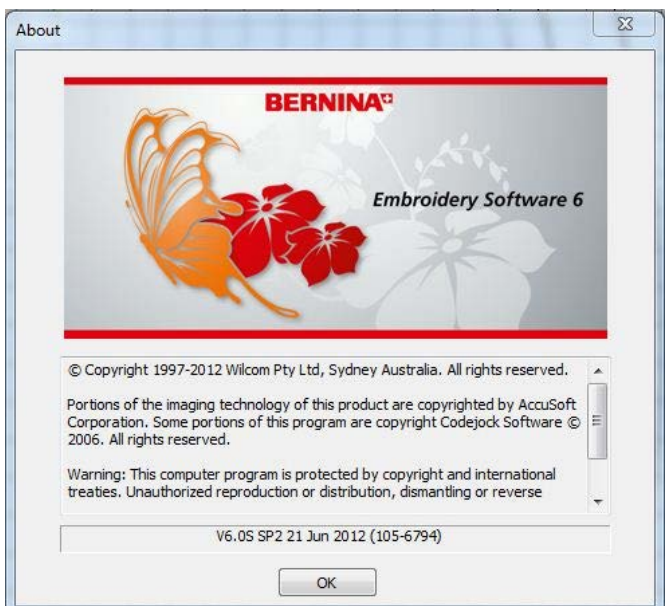